# How to Set Up Your Own Freelance Website Using WordPress

# **Step Two: Installing WordPress**

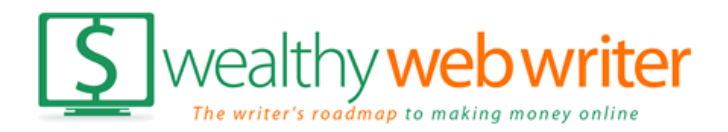

# **Step Two: Installing WordPress Installing WordPress** ...

- Go to Hosting Company
- Login and find the Control Panel (Cpanel)
   Often: www.yoursitename.com/cpanel
- Install WordPress Using One-Click Install

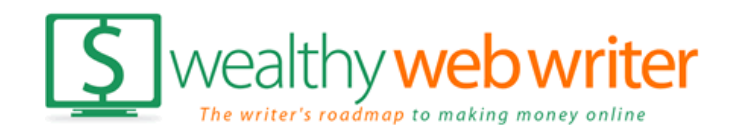

# **Step Two: Installing WordPress** WP One-Click Install...

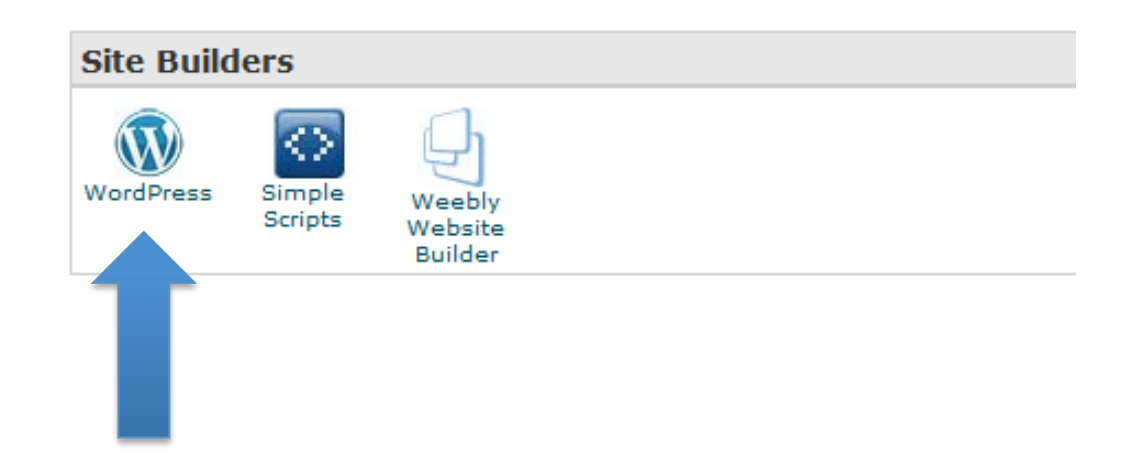

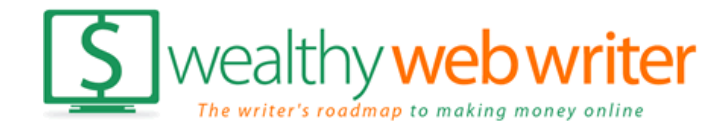

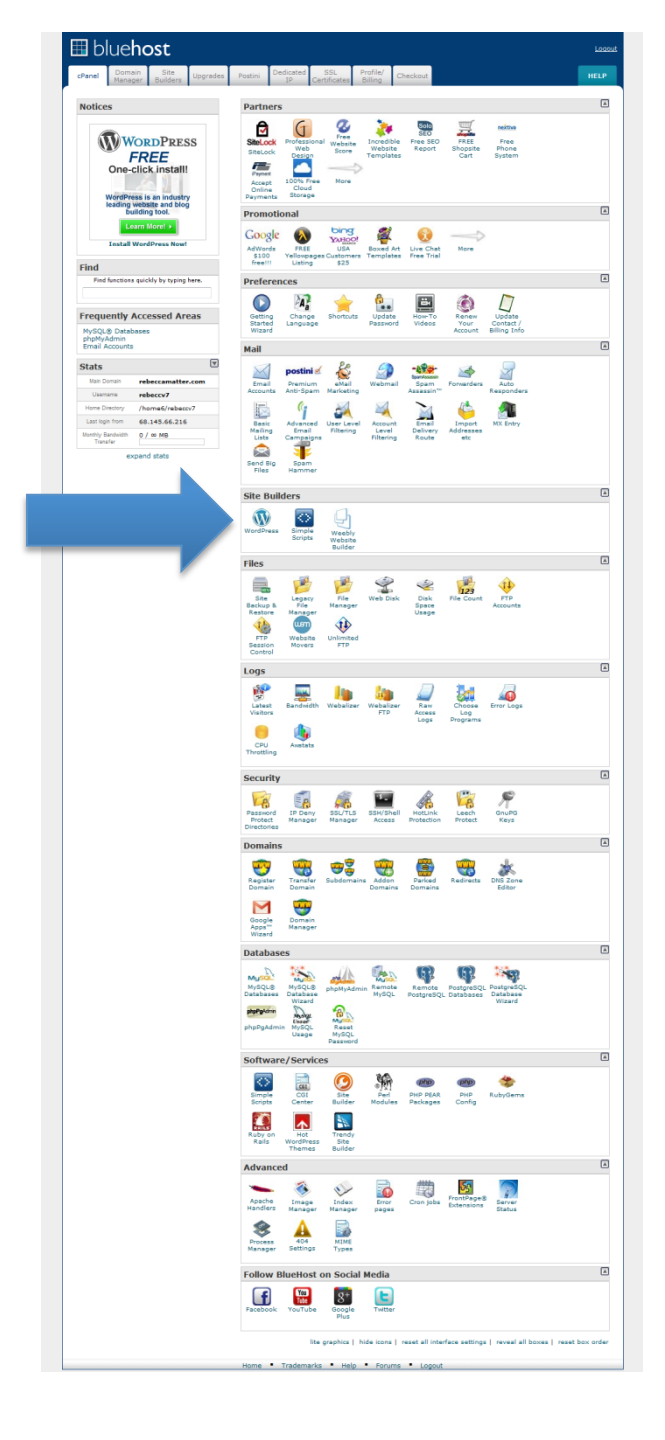

### **Bluehost CPanel**

Site Builders

# WordPress Scripts Weebly Website Builder

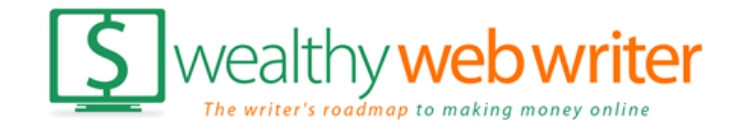

# **Step Two: Installing WordPress** WP One-Click Install...

|                                                                                                    |                                                                                                    |                                                                                |                                                                | Acco       | unt Preferen                                                                                                    | ces>   Lea                   | ve Feedback>                                                                               |                  |
|----------------------------------------------------------------------------------------------------|----------------------------------------------------------------------------------------------------|--------------------------------------------------------------------------------|----------------------------------------------------------------|------------|----------------------------------------------------------------------------------------------------|------------------------------|--------------------------------------------------------------------------------------------|------------------|
| 🖩 blue <b>host</b>                                                                                                    |                                                                                                    |                                                                                | My Insta                                                       | Ills       | Support                                                                                                    | Back t                       | o cPanel                                                                                   |                  |
| 🚺 Install WordPress                                                                                                    | Description                                                                                                    | Versions                                                                       | Extend                                                         | Lice       | nse Issi                                                                                                    | ues S                        | cript List                                                                                 |                  |
| WordPress is a state-of-the-art semantic personal publishing pla<br>standards, and usability. What a mouthful. WordPress is both fr<br>More simply, WordPress is what you use when you want to word<br>WordPress started as just a blogging system, but has evolved t<br>and so much more through the thousands of plugins, widgets, a<br>only by your imagination. (And tech chops.) | atform with a focus<br>ee and priceless at<br>k with your bloggin<br>o be used as full co<br>ind themes now av | on aesthetic<br>the same tin<br>g software, r<br>ontent manag<br>ailable. Word | s, web<br>ne.<br>not fight it.<br>gement syst<br>IPress is lim | em<br>ited | Ny Blog<br>Henrie Marine<br>Henrie Marine<br>Henrie Marine Marine<br>Henrie Marine Marine                                                                                                    | nya ( ya ka sha ka sha ka sh | Normania<br>Maria<br>Nagara<br>Maria<br>Maria<br>Maria<br>Maria<br>Maria<br>Maria<br>Maria |                  |
| External Links  Official Site> Documentation> Support Forums> Donate to WordPress> Read Reviews about WordPress> on HotScripts Custom Web Design> for WordPress                                                                                                    |                                                                                                    |                                                                                |                                                                |            | 7) 10 ML         If monocol           2000         If monocol           2000 |                              |                                                                                            |                  |
| Install WordPress<br>By clicking Install/Import below, you accept the SimpleScripts Terms of<br>Install<br>a brandoew version                                                                                                    | of Service> agreemer<br>Import                                                                                 | nt.                                                                            |                                                                |            |                                                                                                    |                              |                                                                                            |                  |
| Articent ting a Website using SimpleScripts>                                                                                                    |                                                                                                    |                                                                                |                                                                | 5          | The wr                                                                                                    | alth                         |                                                                                            | bw<br>king money |
| Powered                                                                                                    | d by SimpleScripts   I                                                                                         | Legal                                                                          |                                                                |            |                                                                                                    |                              | -                                                                                          |                  |

## **Step Two: Installing WordPress** WP One-Click Install...

| <form>  Image: State State</form>                                                                                                    |                                                                                                    |                                                          |                                            |                                                               | Acc             | ount Preferen                                  | ces:   Leave Feedback:                                         |
|----------------------------------------------------------------------------------------------------|----------------------------------------------------------------------------------------------------|----------------------------------------------------------|--------------------------------------------|---------------------------------------------------------------|-----------------|------------------------------------------------|----------------------------------------------------------------|
| Wy Installs       Bupped       Back to chandle         Step 1: Installation Preferences         With version of WordPress would you like to Install?         Its highly recommended to choose the latest version to ensure your website's security and enable the latest features.         3.3.2 (Stable)         When would you like WordPress Installed?         Access URL: highly wown, wrebestiename.com         Wy Mebsite Name         Norme Website Name         Norme Website Name         State of a random Administrator us                                                                                                    | Bluehost                                                                                                |                                                          |                                            |                                                               |                 |                                                |                                                                |
| Step 1: Installation Preferences<br>The version of WordPress would you like to installed<br>The version of wordPress would you like to installed<br>The version of wordPress installed?<br>The version of wordPress installed?<br>The version of the GPLv2 license agreement?<br>The version of the GPLv2 license agreement?<br>The version of the GPLv2 license agreement?<br>The version of the GPLv2 license agreement?<br>The version of the GPLv2 license agreement?<br>The version of the GPLv2 license agreement?<br>The version of the GPLv2 license agreement?<br>The version of the GPLv2 license agreement?<br>The version of the GPLv2 license agreement?<br>The version of the GPLv2 license agreement?<br>The version of the GPLv2 license agreement?<br>The                                                                                                    |                                                                                                    |                                                          |                                            |                                                               | My Installs     | Support                                        | Back to cPanel                                                 |
| Shape in the precision of doord pression to ensure your website's security and enable the latest feature.   3.3.2 (stabe)    Support the precision of the doord pression statule of the doord pression statule of the doord pressi                                                                                                    | Step 1: Installation Pro                                                                                | eferences                                                |                                            |                                                               |                 |                                                |                                                                |
| Meree would you like WordPress installed?   Itp://www.mywebsitename.com   Secure Pairs: http://www.mywebsitename.com/   Steps 2: Advanced Options   Please give your new site a name.   My blog, etc.   B: My Blog, etc.   The field is optional.   Generate a random Administrator username and password for me.   If this box is checked, we will create a random administrator username and password for you.   Username   Password   StatureP4ass321   StatureP4ass321   Password   StatureP4ass321   StatureP4ass321   <                                                                                                    | Which version of WordPress v<br>It is highly recommended to choose the<br>3.3.2 (Stable)                | would you like t<br>latest version to ensu               | to install?<br>ure your website's securit  | ty and enable the lat                                         | est features.   |                                                |                                                                |
| Intp://www.mywebsitename.com/<br>Server Path: /http://www.mywebsitename.com/<br>Server Path: /http://www.mywebsitename.com/<br>Server Path: /home6/user?/public_htm/         Step 2: Advanced Options         Image: step 2: Advanced Options         Image: step 2: Advanced Options                                                                                                    | Where would you like WordPr                                                                             | ess installed?                                           |                                            |                                                               |                 |                                                |                                                                |
| Serve Path: /homed/users/public_html?<br>State 2: Advanced Options<br>Please give your new site a name.<br>Wy below texmame<br>Plass give your new site a name.<br>Wy below texmame<br>Plass give your new site a name and password for me.<br>If this box is checked, we will create a namdom administrator username and password for you.<br>Username<br>Plassword<br>StatureP4ass321<br>StatureP4ass321<br>Automatically create a new database.<br>If this box is checked, we will attempt to create a naw database for this installation.<br>StatureP4ass321<br>Commerce by Cashie Commerce<br>Password<br>StatureP4ass321<br>Commerce by Cashie Commerce<br>Plassword<br>Plassword<br>StatureP4ass321<br>Commerce by Cashie Commerce<br>Plassword<br>StatureP4ass321<br>Commerce by Cashie Commerce<br>Plassword<br>StatureP4ass321<br>Commerce by Cashie Commerce<br>Plassword<br>StatureP4ass321<br>Commerce by Cashie Commerce<br>Plassword<br>StatureP4ass321<br>Commerce by Cashie Commerce<br>Plassword<br>StatureP4ass321<br>Commerce by Cashie Commerce<br>Plassword<br>StatureP4ass321<br>Commerce by Cashie Commerce<br>Plassword<br>StatureP4ass321<br>Commerce by Cashie Commerce<br>Plassword<br>StatureP4ass321<br>Commerce by Cashie Commerce<br>Plassword<br>StatureP4ass321<br>Commerce by Cashie Commerce<br>Plassword<br>StatureP4ass321<br>Commerce by Cashie Commerce<br>Plassword<br>StatureP4ass321<br>Commerce by Cashie Commerce<br>Plassword<br>StatureP4ass321<br>Commerce by Cashie Commerce<br>Plassword<br>StatureP4ass321<br>Commerce by Cashie Commerce<br>StatureP4ass321<br>Commerce by Cashie Commerce<br>StatureP4ass321<br>Commerce<br>StatureP4ass321<br>Comm | http://www.mywebsitename.com                                                                            | n 🔻 🦊                                                    |                                            |                                                               |                 |                                                |                                                                |
| Step 2: Advanced Options         Image: Provide the service of the service of the se                                                                                                    | Access URL: http://www.mywebsitena<br>Server Path: /home6/user7/public htt                              | me.com/<br>ml/                                           |                                            |                                                               |                 |                                                |                                                                |
| Step 2: Advanced Options         Please give your new site a name.         My Website Name         ie. My Blog, etc.         This field is optional.         Generate a random Administrator username and password for me.         If this box is checked, we will create a random administrator username and password for you.         Username       myusername         Password       a54cureP4ass321         If this box is checked, we will attempt to create a new database.         If this box is checked, we will attempt to create a new database for this installation.         Step 3: Plugins and Themes         We can automatically install additional plugins and themes. You can also browse the library- after installation.         Cashie Commerce by Cashie Commerces       SmallBIZ Theme by Expand2Web         Witapp by Witapp Solutions Ltd.?       Witapp automatically turns why to start selling on your way to start selling on your way to start selling on your way to start selling on your way to start selling on your way to start selling on your way to start selling on your way to start selling on your way to start selling on your way to dark selling on your way to start selling on your way to start selling on your way to start selling on your way to dark selling on your way to dark selling on your way to dark selling on your way to start selling on your way to dark selling on your way to dark selling on your way to dark selling on your way to dark selling on your way to dark selling on your way to dark selling on your way to dark selling on your way to dark selling on your way to dark selling on your wa                                                                                                    | Stop 3. Advanced Opti                                                                                   | 000                                                      |                                            |                                                               |                 |                                                |                                                                |
| <ul> <li>Please give your new site a name.</li> <li>My Website Name         <ul> <li>My Blog, etc.</li> <li>This field is optional.</li> </ul> </li> <li>Cenerate a random Administrator username and password for me.         <ul> <li>If this box is checked, we will create a random administrator username and password for you.</li> <li>Username</li></ul></li></ul>                                                                                                    | Step 2: Advanced Opti                                                                                   | ULIS                                                     |                                            |                                                               |                 |                                                |                                                                |
| My Website Name         ie, My Blog, etc.         This field is optional.         Cenerate a random Administrator username and password for you.         Username       myusername         Password       aS4cureP4ass321         Automatically create a new database.         If this box is checked, we will attempt to create a new database for this installation.         Step 3: Plugins and Themes         We can automatically install additional plugins and themes. You can also browse the librarys after installation.         Cashle Commerce by Cashle Commerce:         Shalloz Theme by Expand2Web         Cashle Commerce is the fastest wey to start selling on your         Work start selling on your         Cashle Commerce is the fastest wey to start selling on your         Work start selling on your         Cashle Commerce is the fastest wey to start selling on your         Weithy well:         Cashle Commerce is the fastest wey to start selling on your         Cashle Commerce is the fastest wey to start selling and themes. Your can also brokes and Mobile!         Cashle Commerce is the fastest wey to start selling and your         Weithy well:         Cashle Commerce is the fastest wey to start selling on your         Weithy well:         Cashle Commerce and the terms and conditions of the GPLv2 license agreement         If have read                                                                                                    | Please give your new site a nam                                                                         | ie.                                                      |                                            |                                                               |                 |                                                |                                                                |
| ie, My Blog, etc.<br>This field is optional.   iii Generate a random Administrator username and password for me.<br>If this box is checked, we will create a random administrator username and password for you.   iii Generate a random Administrator username and password for you.   iiii Username<br>Password   iiiii Sox is checked, we will create a new database.<br>If this box is checked, we will attempt to create a new database for this installation.   iiiiiiiiiiiiiiiiiiiiiiiiiiiiiiiiiiii                                                                                                    | My Website Name                                                                                         |                                                          |                                            |                                                               |                 |                                                |                                                                |
| <ul> <li>Generate a random Administrator username and password for me.<br/>If this box is checked, we will create a random administrator username and password for you.<br/>Username myusername<br/>assword aS4cureP4ass321         <ul> <li>Mutomatically create a new database.<br/>If this box is checked, we will attempt to create a new database for this installation.</li> </ul> </li> <li>Cashie Commerce by Cashie Commerce:<br/><ul> <li>SmallBiz Theme by Expand2Web</li> <li>SmallBiz Theme by Expand2Web</li> <li>Cashie Commerce is the fastest</li></ul></li></ul>                                                                                                    | ie. My Blog, etc.<br>This field is optional.                                                            | -                                                        |                                            |                                                               |                 |                                                |                                                                |
| Username       myusername         Password       aS4cureP4ass321         Image: Automatically create a new database.       If this box is checked, we will attempt to create a new database for this installation.         Step 3: Plugins and Themes       If this box is checked, we will attempt to create a new database for this installation.         Cashie Commerce by Cashie Commerce >       SmallBiz Theme by Expand2Web         Image: Coshie Commerce >       SmallBiz Theme by Expand2Web         Image: Coshie Commerce >       SmallBiz Theme by Expand2Web         Image: Coshie Commerce >       SmallBiz Theme by Expand2Web         Image: Coshie Commerce >       SmallBiz Theme by Expand2Web         Image: Coshie Commerce >>       SmallBiz Theme by Expand2Web         Image: Coshie Commerce >>       SmallBiz Theme by Expand2Web         Image: Coshie Commerce >>       SmallBiz Theme by Expand2Web         Image: Coshie Commerce >>       SmallBiz Theme by Expand2Web         Image: Coshie Commerce >>       SmallBiz Theme by Expand2Web         Image: Coshie Commerce >>       SmallBiz Theme by Expand2Web         Image: Coshie Commerce >>       SmallBiz Theme by Expand2Web         Image: Coshie Commerce >>       SmallBiz Theme by Expand2Web         Image: Coshie Commerce >>       Coshie Commerce >>         Image: Coshie Commerce >>       SmallBiz Theme by Expand2Web                                                                                                    | Generate a random Administrate<br>If this box is checked, we will create                                | or username and pa<br>a random administra                | assword for me.<br>ator username and passv | word for you.                                                 |                 |                                                |                                                                |
| Password       aS4cureP4ass321         Image: Complete       Automatically create a new database.<br>If this box is checked, we will attempt to create a new database for this installation.         Step 3: Plugins and Themes       SmallBiz Theme by Expand2Web         Image: Cashie Commerce by Cashie Commerce is the fastest<br>way to start selling on your<br>WordPress site. Integrate with<br>DataP1 (if the partice and easy to<br>the tight you sell.       SmallBiz Theme by Expand2Web         Image: Cashie Commerce is the fastest<br>way to start selling on your<br>WordPress site. Integrate with<br>DataP1 (if the partice and easy to<br>the tight you sell.       SmallBiz Theme by Expand2Web       Image: WiziApp automatically turns<br>fracebook and Mobile!         Image: Cashie Commerce is the fastest<br>way to start selling on your<br>WordPress site. Integrate with<br>DataP1 (if the partice and easy to<br>the tight you sell.       Create your website in minutes<br>including multiple Pages, Blog,<br>Facebook and Mobile!       WiziApp automatically turns<br>your WordPress biol into a<br>tight if you sell.         Image: Cashie Commerce is the fastest<br>way to sell.       WiziApp automatically turns<br>proceeded and Mobile!       WiziApp automatically turns<br>your WordPress biol into a<br>tight if you sell.         Image: Cashie Cashie Commerce is the GPLv2 license agreement>       WiziApp automatically turns<br>your WordPress your website<br>the writer's road                                                                                                    | Username myusername                                                                                     |                                                          |                                            |                                                               |                 |                                                |                                                                |
| <ul> <li>Automatically create a new database.<br/>If this box is checked, we will attempt to create a new database for this installation.</li> <li>Step 3: Plugins and Themes</li> <li>Washing and themes. You can also browse the library after installation.</li> <li>Cashie Commerce by Cashie Commerce:<br/>Scashie Commerce is the fastest<br/>way to start selling on your<br/>WordPress site. Integrate with<br/>Burglay if the gammer and assers to<br/>Burglay if the gammer and assers to<br/>Burglay if the gammer</li></ul>                      | Password aS4cureP4ass                                                                                   | 321                                                      |                                            |                                                               |                 |                                                |                                                                |
| Step 3: Plugins and Themes         We can automatically install additional plugins and themes. You can also browse the library> after installation.         Cashie Commerce by Cashie Commerce         SmallBiz Theme by Expand2Web         SmallBiz Theme by Expand2Web         Step 4: Legal Information         I have read the terms and conditions of the GPLv2 license agreement>         Complete                                                                                                    | Automatically create a new data<br>If this box is checked, we will attem                                | base.<br>pt to create a new da                           | atabase for this installatio               | ın.                                                           |                 |                                                |                                                                |
| We can automatically install additional plugins and themes. You can also browse the library + after installation.            Cashie Commerce by Cashie Commerces             Cashie Commerce is the fastest         Wordpress site. Integrated with         Data part of the server and asserve to         Until you sell.             Cashie Commerce and conditions of the GPLv2 license agreement>         Complete                                                                                                    | Step 3: Plugins and Th                                                                                  | emes                                                     |                                            |                                                               |                 |                                                |                                                                |
| <ul> <li>Cashie Commerce by Cashie Commerce is the fastest with got of statest with your state states and save the fastest with you sell.</li> <li>SmallBiz Theme by Expand2Web</li> <li>Create your website in minutes Facebook and Mobile!</li> <li>Create your website in minutes Facebook and Mobile!</li> <li>Create your website in minutes Facebook and Mobile!</li> <li>Create your website in minutes Facebook and Mobile!</li> <li>Create your website in minutes Facebook and Mobile!</li> <li>Create your website in minutes Facebook and Mobile!</li> <li>Create your website in minutes Facebook and Mobile!</li> <li>Create your website in minutes Facebook and Mobile!</li> <li>Create under Appearance -&gt; Themes.</li> <li>Step 4: Legal Information</li> <li>I have read the terms and conditions of the GPLv2 license agreement?</li> <li>Complete</li> </ul>                                                                                                    | We can automatically install addition                                                                   | al plugins and them                                      | nes. You can also <mark>brow</mark>        | se the library> afte                                          | r installation. |                                                |                                                                |
| Coshie Commerce is the fastest<br>WitzAppress site. Integrated with<br>Duriti you sell.<br>Complete<br>Complete<br>Complete<br>Cashie Commerce is the fastest<br>WitzAppress and ease the<br>Create your website in minutes<br>Freedow and Mobile!<br>Create your website in minutes<br>Freedow and Mobile!<br>Create your website in minutes<br>Freedow and Mobile!<br>Create your website in minutes<br>Freedow and Mobile!<br>Create your website in minutes<br>Freedow and Mobile!<br>Create your website in minutes<br>Freedow and Mobile!<br>Create your website in minutes<br>Freedow and Mobile!<br>Create your website in minutes<br>Freedow and Mobile!<br>Complete<br>Complete<br>Complete<br>Complete<br>Cashie Commerce is the fastest<br>Complete<br>Complete                                                                                                    | Cashie Commerce by Cashie C                                                                             | ommerce> Sm                                              | nallBiz Theme by Exp                       | pand2Web                                                      | Wiziapp by      | / Wiziapp Sol                                  | utions Ltd.>                                                   |
| Step 4: Legal Information         I have read the terms and conditions of the GPLv2 license agreement>         Complete                                                                                                    | Cashie Commerce<br>way to start selling<br>WordPress site. Int<br>PayDal it's parura<br>until you sell. | is the fastest<br>on your<br>egrated with<br>and easy to | Create you<br>including m<br>Facebook a    | ur website in minutes<br>nultiple Pages, Blog,<br>and Mobile! |                 | WiziApp any your Word native iPhoto the app to | utomatically turns<br>IPress blog into a<br>one app. Customize |
| Step 4: Legal Information         I have read the terms and conditions of the GPLv2 license agreement>         Complete                                                                                                    | -                                                                                                    | Act                                                      | tivate under Appearar                      | nce -> Themes.                                                |                 |                                                |                                                                |
| I have read the terms and conditions of the GPLv2 license agreement>         Complete                                                                                                    | Step 4: Legal Informat                                                                                  | ion                                                      |                                            |                                                               |                 |                                                | voalth                                                         |
| Complete The writer's road                                                                                                    | I have read the terms and condi                                                                         | tions of the GPLv2                                       | license agreement>                         |                                                               |                 | ୵                                              | veanni                                                         |
| Complete                                                                                                    |                                                                                                    |                                                          | -                                          |                                                               | -               | -                                              | The writer's roa                                               |
|                                                                                                    | Complete                                                                                                |                                                          |                                            |                                                               |                 |                                                |                                                                |

4

ρr

money online

b.

### More on WP One-Click Install...

### • For general information on installing WordPress:

http://codex.wordpress.org/Getting\_Started\_with\_WordPress

### • Bluehost:

http://tutorials.bluehost.com/wordpress/

### Host Gator:

http://www.ehow.com/how 4698978 install-wordpress-hostgator-usingfantastico.html

### • Dreamhost:

http://wiki.dreamhost.com/WordPress

### • GoDaddy:

http://help.godaddy.com/article/834

# **Step Two: Installing WordPress** Here's what your site will look like ...

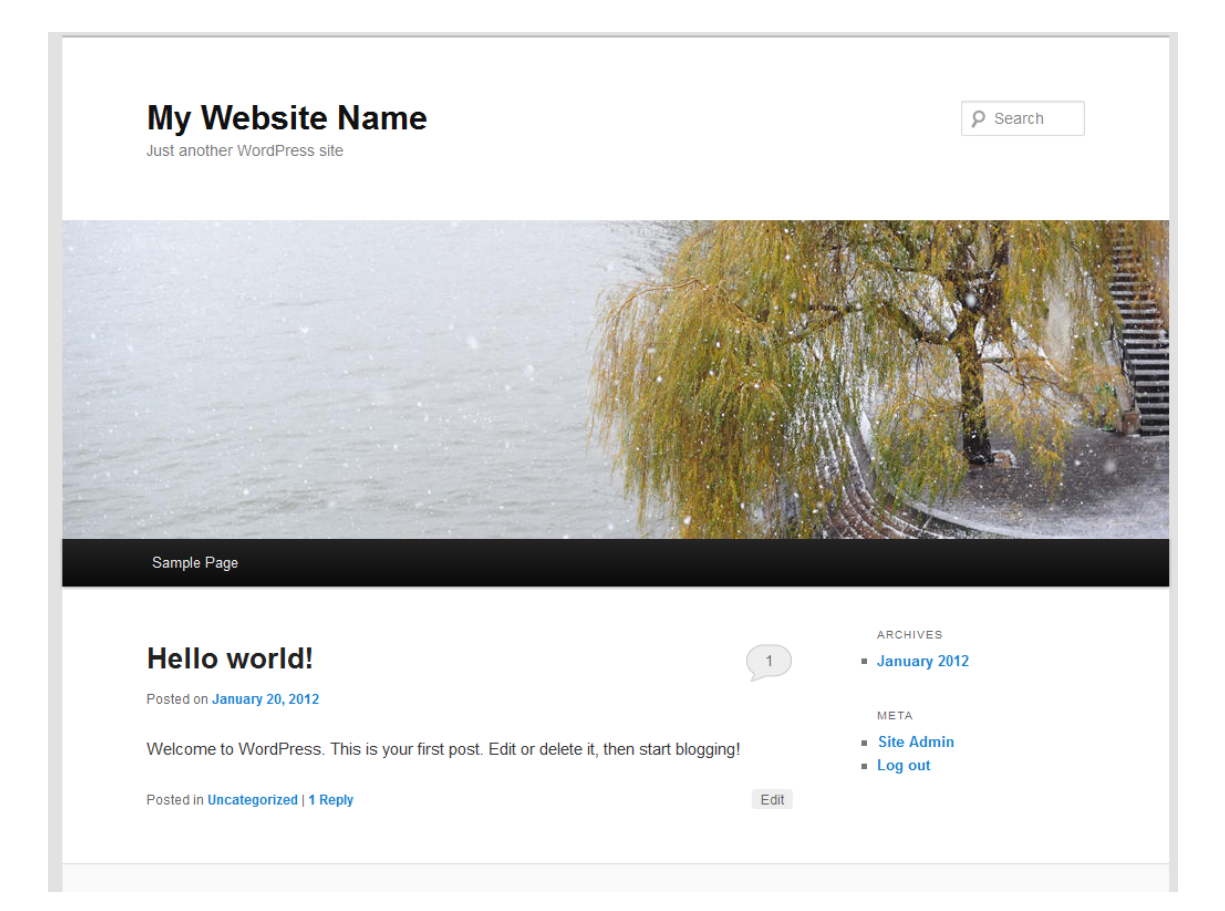

#### This is the default WordPress theme

 Once you're done, you can access your WP Dashboard at: <u>www.yoursitename.com/wp-admin</u>

| 🚯 Rebecca Matter           | 🔁 2 🗭 🕂 New                                               |                                                             |                                                                                                    |                                                                    | Howdy, Rebecca 📕                         |
|----------------------------|-----------------------------------------------------------|-------------------------------------------------------------|----------------------------------------------------------------------------------------------------|--------------------------------------------------------------------|------------------------------------------|
| 👚 Dashboard<br>Home        | 👚 Dashboard                                               |                                                             |                                                                                                    | Screen                                                             | Options V Help V                         |
| Updates 2<br>Akismet Stats |                                                           |                                                             |                                                                                                    |                                                                    | © Dismiss                                |
|                            |                                                           | Welcome t                                                   | o your new WordPress                                                                                           | site!                                                              |                                          |
| 必 Posts<br>噂 Media         |                                                           | If you need help                                            | getting started, check out our documer                                                                         | ntation on <u>First Steps with</u>                                 | <u>1</u>                                 |
| Z Links                    | WORDPRESS                                                 | WordPress. If yo                                            | u'd rather dive right in, here are a few                                                                       | things most people do firs                                         | st when they                             |
| Pages                      | Version 3.3.2                                             | set up a new Wo                                             | rdPress site. If you need help, use the                                                                        | Help tabs in the upper rig                                         | ght corner to                            |
|                            |                                                           | get information of                                          | n now to use your current screen and                                                                           | where to go for more ass                                           | Istance.                                 |
| 🖉 Plugins                  | III Basic Settings                                        |                                                             | Add Real Content                                                                                               | 🗊 Customize Your Site                                              |                                          |
| 용 Users                    | Here are a few easy things<br>wet Make sure to click Say  | s you can do to get your feet<br>ve on each Settings screen | Check out the sample page & post editors to see how<br>it all works, then delete the default content and write | Use the current theme — Pro Franchoose a new one of you stick with | mework - Child — or<br>h Pro Framework - |
| IT Settings                | <u>Choose your privacy se</u>                             | etting                                                      | your own!                                                                                                    | Child, here are a few ways to mak<br>unique.                       | e your site look                         |
| E Contact                  | Select your tagline and                                   | time zone                                                   | <ul> <li>View the <u>sample page</u> and <u>post</u></li> <li>Delete the sample page and post</li> </ul>       | Add some widgets                                                   |                                          |
| Collapse menu              | <u>I urn comments on or c</u> <u>Fill in your profile</u> | <u>11</u>                                                   | <u>Create an About Me page</u>                                                                                 |                                                                    |                                          |
|                            |                                                           |                                                             | <u>Write your first post</u>                                                                                   |                                                                    |                                          |
|                            |                                                           |                                                             |                                                                                                    |                                                                    |                                          |
|                            |                                                           |                                                             |                                                                                                    |                                                                    |                                          |
|                            |                                                           |                                                             |                                                                                                    |                                                                    |                                          |

#### **W** Settings

General

Writing

Media

Privacy

Reading

Discussion

Permalinks

Twitter Widget

| 41  | General | Settings |
|-----|---------|----------|
| 0 - |         | <u> </u> |

| Site Title              | Rebecca Matter                                                  |                                              |
|-------------------------|-----------------------------------------------------------------|----------------------------------------------|
| Tagline                 | Expert Help for Writers and Publishers Who Want to M            | In a few words, explain what this site is    |
|                         | about.                                                          |                                              |
| WordPress Address (URL) | http://www.rebeccamatter.com                                    |                                              |
| Site Address (URL)      | http://www.rebeccamatter.com                                    | Enter the address here if you want your site |
|                         | homepage <u>to be different from the directory</u> you installe | ed WordPress.                                |
| E-mail Address          | rebeccamatter@gmail.com                                         | This address is used for admin purposes,     |
|                         | like new user notification.                                     |                                              |

### **Basic configurations you should make.**

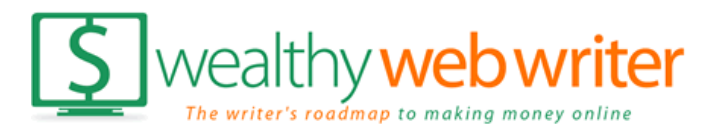

Help V

#### Settings

| -   |    |    |
|-----|----|----|
| Gen | 01 | al |
| OCH |    | a  |

Writing

Reading

Discussion

Media

Privacy

Permalinks

Twitter Widget

| Privacy Settings |                                                                                                    |
|------------------|----------------------------------------------------------------------------------------------------|
| Site Visibility  | <ul> <li>Allow search engines to index this site.</li> <li>Ask search engines not to index this site.</li> </ul> |
|                  | Note: Neither of these options blocks access to your site — it is up<br>request.                                 |
| Save Changes     |                                                                                                    |

### **Basic configurations you should make.**

II Permalink Settings

| Settings   | By default WordPress uses web URLs which have question marks and lots of numbers in them offers you the ability to create a custom URL structure for your permalinks and archives. This can usability, and forward-compatibility of your links. A <u>number of tags are available</u> , and here are so started. |                                          |  |  |
|------------|----------------------------------------------------------------------------------------------------|------------------------------------------|--|--|
| General    | Common Settings                                                                                                    |                                          |  |  |
| Writing    | Default                                                                                                    | http://localhost/?p=123                  |  |  |
| Reading    | Day and name                                                                                                    | http://localhost/2012/05/04/sample_post/ |  |  |
| Discussion |                                                                                                    | http://localiost/2012/05/04/Sumpic-post/ |  |  |
| Media      | Month and name                                                                                                    | http://localhost/2012/05/sample-post/    |  |  |
| Privacy    | Numeric                                                                                                    | http://localhost/archives/123            |  |  |
| Permalinks | Post name                                                                                                    | <pre>http://localhost/sample-post/</pre> |  |  |
|            | Custom Structure                                                                                                    | /%postname%/                             |  |  |

### Set permalinks to post name for your freelance website.

http://www.rebeccamatter.com/getting-clients/what-is-your-elevator-speech/

## Now you're ready for step three ...

# Installing your theme.

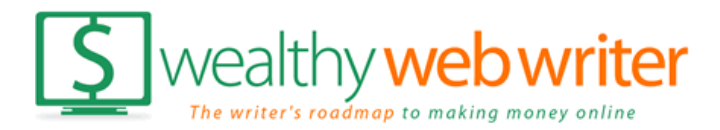